## 1. 請點選「工具>>網際網路選項」

| 後進學不分系選系 - Windows Internet Explorer           |                |                                                                       |      |
|------------------------------------------------|----------------|-----------------------------------------------------------------------|------|
| http://edurp.sce.pccu.edu.tw/sdas/sdas/sdas_ir | ndex.asp 🔻 🔯 4 | 🗙 🔁 Bing                                                              | - م  |
| 🚖 我的最愛 🌈 進學不分系選系                               | 📄 📄 🖓 🖾        | ▼ 🖃 🖶 ▼ 網頁(P)▼ 安全性(S)                                                 | ▼[]▼ |
| 中國文化大學推廣教育部                                    |                | <ul> <li>□ 診斷連線問題(C)</li> <li>○ 重新開啟上次的瀏覽工作階段</li> </ul>              | ₽(S) |
| 進學預選學系                                         | * 請點選 「        | 工具 >>網際網路選項」                                                          |      |
| ■ 開始選系                                         |                | <ul> <li>● 離線工作(W)</li> <li>● 相容性檢視(V)</li> <li>相容性檢視設定(B)</li> </ul> | E    |
|                                                | 中國文化大學推廣教育部    |                                                                       | F11  |
|                                                | 学就:<br>密碼:     | ◆▶ 開發者工具(D)<br>建議的網站(G)                                               | F12  |
|                                                | UHEAL          | Sun Java 王控台                                                          |      |

 請點選「安全性 >>信任的網站 >>網站 >>取消勾選 此區域內的所有網站需要伺服器驗證 (https:)(S) >>輸入「http://edurp.sce.pccu.edu.tw/sdas/sdas/sdas\_index.asp」 >>新增 >>關閉。」

| 網際網路選項                                                                                |                                                                                              |
|---------------------------------------------------------------------------------------|----------------------------------------------------------------------------------------------|
| 一般 安全性 臆私權 內容 連線 程 請點選「安全性 >>><br>選取要檢視或變更安全性設定的區域。<br>網際網路 近端內部網 信任的網站 限制的網站         | >>信任的網站 >>取消勾選 此區域內的所有網站需<br>tps:)(S) >>輸入<br>sce.pccu.edu.tw/sdas/sdas/sdas_index.asp」<br>」 |
| 路<br>信任的網站<br>這個區域包含您相信不會損害電腦或<br>資料的網站。<br>此區域的安全性等級①                                | 信任的網站                                                                                        |
| 自訂<br>自訂設定。<br>- 要變更設定,請按[自訂層級]。<br>- 要使用建議的設定,請按[預設層級]。                              | 將這個網站新增到區域(D):<br>Jrp.sce.pccu.edu.tw/sdas/sdas/sdas_index.asp 新増(A)<br>網站(W):               |
| 取用受保護模式 (需要重新散動 Internet Explorer)(P)       自訂等級(C)     預設等級(D)       將所有區域重設為預設等級(R) | 私時(K)<br>■上區域內的所有網站需要伺服器驗證 (https:)(\$)                                                      |
| <br>確定 <b>取消</b> 套用(∆)                                                                | [關閉(C)]                                                                                      |

3. 請點選「安全性 >>信任的網站 >>自訂層級 >>ActiveX 控制項與外掛程式 所有的子項目全部啟 用。」

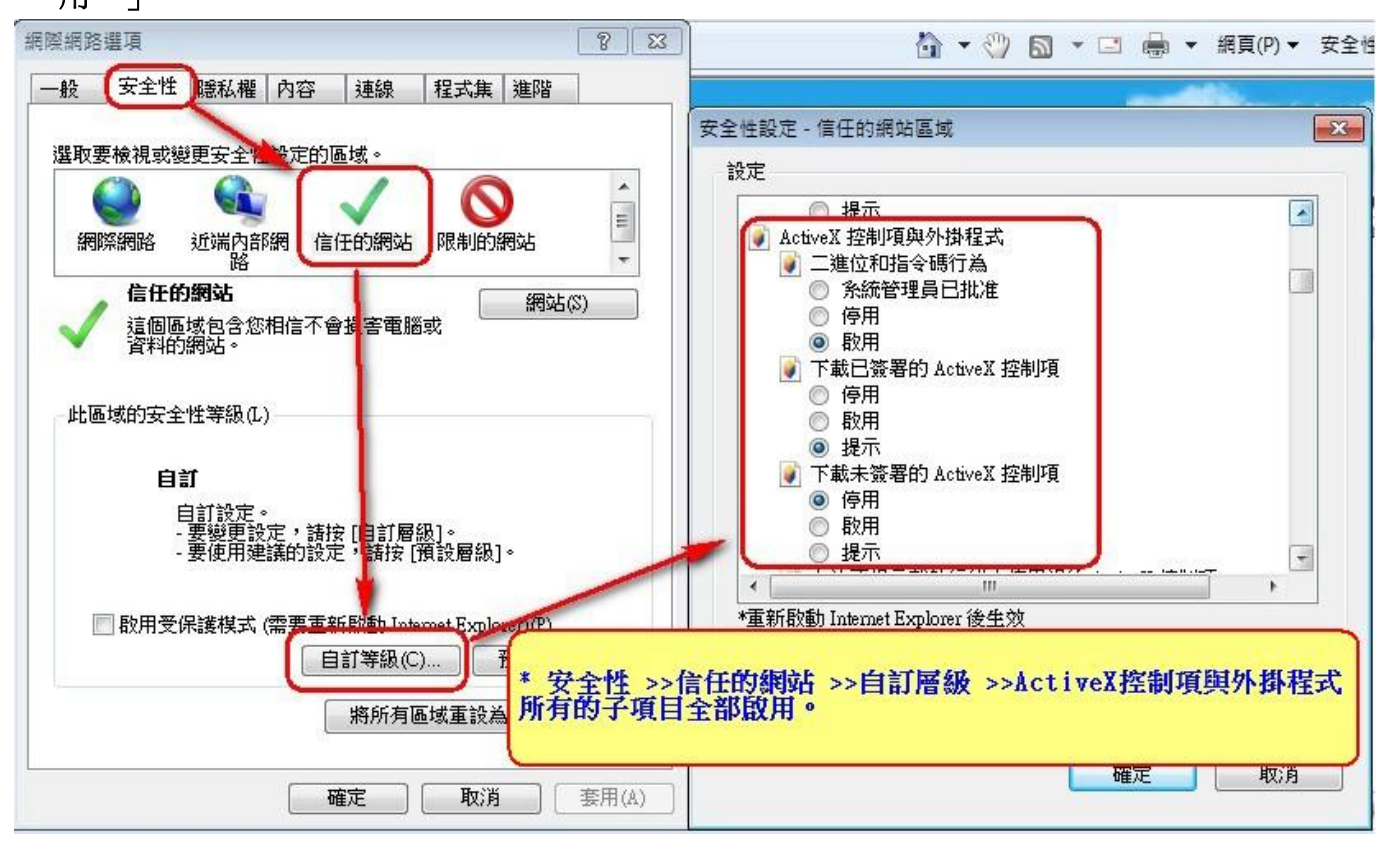

4. 請點選「安全性 >>信任的網站 >>自訂層級 >指令碼處理 >>Active Scripting(啟用)及 Java applets 的指令碼化(啟用) >>確定」。

|            |                 |                              |                              |                                                                                                    | 0 00       |                                                               |                                         |
|------------|-----------------|------------------------------|------------------------------|----------------------------------------------------------------------------------------------------|------------|---------------------------------------------------------------|-----------------------------------------|
| 女全性        | 生 隱私權 內         | 容 連線                         | 程式集                          | 進階                                                                                                    |            |                                                               |                                         |
| 权要檢視或      | <b>沙更安全性設</b> 定 | E的匾域。                        |                              |                                                                                                    |            | 女王性設定 - 信性的網知區與                                               |                                         |
|            |                 | 1                            |                              |                                                                                                    | *          |                                                               |                                         |
| 網際網路       | 祈端內部網           | 信任的網站                        | 限制的維                         | 马动兵                                                                                                    | E          | <ul> <li>還一提不動人使用者名構及密碼</li> <li>第一指令碼處理</li> </ul>           |                                         |
| NORMA SUC  |                 |                              | PLANDIN                      | 190                                                                                                    | -          | S Active scripting                                            |                                         |
| 信任         | : <b>的網站</b>    | - <b>-</b>                   | r_15                         | 網站(S)                                                                                                    |            | <ul> <li>○ 停用</li> <li>◎ 取用</li> </ul>                        |                                         |
| / 這個<br>資料 | 區域包含芯相信<br>的網站。 | 个曾頂音電腦                       | 調彩                           |                                                                                                    |            | ● 提示                                                          |                                         |
| 這個         | 區域中具有網站         | j °                          |                              |                                                                                                    |            | <ul> <li>Java applets 的指令碼化</li> <li>使用</li> </ul>            |                                         |
| 區域的安       | 全性等級(L) —       |                              |                              |                                                                                                    |            | ◎ 取用                                                          |                                         |
|            |                 |                              |                              |                                                                                                    |            | ◎ 提示                                                          |                                         |
|            | 奥「供人雄           | 电畑 、、ル                       | stina (                      | erist                                                                                                    | ing(BDH    | )及 Jana analata的提合確化(附用                                       | )、,,,),,,),,),,,),,,,,,,,,,,,,,,,,,,,,  |
|            | 共 1日マ1時         | 远生 >>1                       | LIVE S                       | cript                                                                                                    | Ing ( HX H | )X lava apprecselate ≤ main( BXH)                             | ) >>=================================== |
| 詞點的        |                 |                              |                              |                                                                                                    |            |                                                               |                                         |
| 詞勳類        |                 |                              |                              |                                                                                                    |            |                                                               | •                                       |
| 同志は        | ₹保護模式 (需要       | 『軍新殷動 Inte                   | emet Explor                  | er)(P)                                                                                                    |            | ✓ / / / / / / / / / / / / / / /                               | •                                       |
| 副歌用子       | 受保護模式 (需要       | 『重新啟動 Inte<br>「自訂等級(C        | emet Explor                  | er)(P)<br>頁設等級(                                                                                                    | D          | ★ 重新設動 Internet Explorer 後生效<br>重設自訂設定                        | •                                       |
| 副の制作       | 受保護模式 (需要       | ē重新啟動 Inte<br>自訂等級 (C        | ernet Explor                 | er)(P)<br>1設等級(                                                                                                    | D)         | ✓ ▲ ▲ ★ ★ ★ ★ ★ ★ ★ ★ ★ ★ ★ ★ ★ ★ ★ ★ ★                       | ▶ 重設(匠)                                 |
|            | 受保護模式 (需要       | E重新散動 Inte<br>自訂等級(C<br>將所有I | ermet Explor<br>) 予<br>函域重設為 | er)(P)<br>1<br>1<br>1<br>1<br>1<br>1<br>1<br>1<br>1<br>1<br>1<br>1<br>1                                                | D)<br>(R)  | ★ 重新設動 Internet Explorer 後生效<br>重設自訂設定<br>重設為(R): 中(預設值) -    | • 重設(E)                                 |
|            | 受保護模式 (需要       | 理新散動 Inte<br>自訂等級(C<br>將所有D  | emet Explor<br>) 予<br>距域重設為  | er)(P)<br>11設等級(<br>11<br>11<br>12<br>12<br>13<br>13<br>13<br>13<br>13<br>13<br>13<br>13<br>13<br>13<br>13<br>13<br>13 | D)<br>(R)  | *重新啟動 Internet Explorer 後生効<br>重設自訂設定<br>重設為(R): 中(預設値)<br>確認 | · 重設(E)                                 |

5. 請點選「程式集 >>管理附加元件 >>Sun Java 主控台 >> 啟用>> 啟用>>關閉」。

| 般   | 安全性 隠私權 內容 連線  程式集  進階                                                                                                    |
|-----|----------------------------------------------------------------------------------------------------|
| 預設  | 網頁瀏覽器                                                                                                    |
| E   | Internet Explorer 是預設的網頁瀏覽<br>器。                                                                                                    |
|     | ☑ 如果 Internet Explorer 不是預設的網頁瀏覽器,請告訴我                                                                                                    |
| 管理  | 附加元件                                                                                                    |
| -   | ▶ ▶ ▶  ▶  ▶  ▶  ▶  ▶  ▶  ▶  ▶  ▶  ▶  ▶  ▶  ▶  ▶  ▶  ▶  ▶  ▶  ▶  ▶  ▶  ▶  ▶  ▶  ▶  ▶  ▶  ▶  ▶  ▶  ▶  ▶  ▶  ▶  ▶  ▶  ▶  ▶  ▶  ▶  ▶  ▶  ▶  ▶  ▶  ▶  ▶  ▶  ▶  ▶  ▶  ▶  ▶  ▶  ▶  ▶  ▶  ▶  ▶  ▶  ▶  ▶  ▶  ▶  ▶  ▶  ▶  ▶  ▶  ▶  ▶  ▶  ▶  ▶  ▶  ▶  ▶  ▶  ▶  ▶  ▶  ▶  ▶  ▶  ▶  ▶  ▶  ▶  ▶  ▶  ▶  ▶  ▶  ▶  ▶  ▶  ▶  ▶  ▶  ▶  ▶  ▶  ▶  ▶  ▶  ▶  ▶  ▶  ▶  ▶  ▶  ▶  ▶  ▶  ▶  ▶  ▶  ▶  ▶  ▶  ▶  ▶  ▶  ▶  ▶  ▶  ▶  ▶  ▶  ▶  ▶  ▶  ▶  ▶  ▶  ▶  ▶  ▶  ▶  ▶  ▶  ▶  ▶  ▶  ▶  ▶  ▶  ▶  ▶  ▶  ▶  ▶  ▶  ▶  ▶  ▶  ▶  ▶  ▶  ▶  ▶  ▶  ▶  ▶  ▶  ▶  ▶  ▶  ▶  ▶  ▶  ▶  ▶  ▶  ▶  ▶  ▶  ▶  ▶  ▶  ▶  ▶  ▶  ▶  ▶  ▶  ▶  ▶  ▶  ▶  ▶  ▶  ▶  ▶  ▶  ▶  ▶  ▶  ▶  ▶  ▶  ▶  ▶ </td |
| HTM | し 編輯                                                                                                    |
| 9   | 邊取 Internet Explorer 要用來編輯 HTML 檔案的程式。                                                                                                    |
|     | HTML 編輯程式(H): Microsoft Office Word 🛛 🗸 🗸                                                                                                    |
| 網際  | 周路程式                                                                                                    |
| L   | 選取您要用於其他網際網路服務的程 設定程式(S)<br>式,例如電子郵件。                                                                                                    |
|     |                                                                                                    |
|     |                                                                                                    |

| 100 | τm | RAH | 10   | = | 14 |
|-----|----|-----|------|---|----|
| E   | 理  | PN  | 7.11 | ᇨ | 1+ |
|     |    |     |      |   |    |

| 管理附加元件                                                                           |                                                                                                    |                                                                            |                   |                                                        |
|----------------------------------------------------------------------------------|----------------------------------------------------------------------------------------------------|----------------------------------------------------------------------------|-------------------|--------------------------------------------------------|
| 檢視及管理 Internet Explo                                                             | rer 附加元件                                                                                               |                                                                            |                   |                                                        |
| 附加元件類型                                                                           | 名稱                                                                                                    | 發行者                                                                        | 狀態                | 檔案日期 ^                                                 |
| <ul> <li>☆ 工具列和延伸模組(T)</li> <li>𝒫 搜尋提供者(S)     <li>☑ 加速器(A)     </li> </li></ul> | XML DOM Document<br>Windows Live 登入小甫手<br>研究(R)                                                        | Microsoft Corporation<br>Microsoft Corporation<br>Microsoft Corporation    | 已愈用<br>已停用<br>己愈用 | 2010/6/8 下午<br>2009/1/22 下 <sup>;</sup><br>2009/3/6 上午 |
| ▲InPrivate 篩選(I)                                                                 | Solid Converter PDF<br>Solid Converter PDF<br>Suin Microsystems Inc                                    | Solid Documents<br>Solid Documents                                         | 已停用<br>已停用        | 2006/11/2 下:<br>2006/11/2 下:                           |
|                                                                                  | Sun Nictory Steins, and<br>Web Browser Applet Control<br>Java(tm) Plug-In 2 SSV Helper<br>Sun Java 主控台 | Sun Microsystems, Inc.<br>Sun Microsystems, Inc.<br>Sun Microsystems, Inc. | 已停用<br>已停用<br>已停用 | 2010/10/27 7<br>2010/10/27 7<br>2010/10/27 7           |
| 顯示:<br>目前已載入的附加元件 →                                                              | 無法使用<br>↓ 使用 Windows Live Writer 發佈至部落格(B)                                                             | 無法使用<br>111                                                                | 已停用               | •                                                      |
| Sun Java 主控台<br>Sun Microsystems, Inc.                                           |                                                                                                    |                                                                            | 請「啟用」             |                                                        |
| 版本: 6.0.220.4<br>檔案日期:<br>其他資訊(R)                                                |                                                                                                    | 蘋型: 瀏覽器延伸<br>透過預設搜尋提供者搜尋此附加元件(C)                                           |                   | 飯用(E)                                                  |
| 尋找其他工具列和延伸模組(F)<br>深入了解工具列和延伸模組(N)                                               |                                                                                                    |                                                                            |                   | [酮閉(L)                                                 |

## 管理附加元件

## 檢視及管理 Internet Explorer 附加元件

| 附加元件類型                                 | 名稱                             |                      | 發行者                                     | 狀態    | 檔案日期 ^                   |
|----------------------------------------|--------------------------------|----------------------|-----------------------------------------|-------|--------------------------|
| 🚳 工具列和延伸模組(T)                          | XML DOM Document               |                      | Microsoft Corporation                   | 已啟用   | 2010/6/8 下午              |
| ₽ 搜尋提供者(S)                             | Windows Live 登入小帮手             | <b>₽</b>             | Microsoft Corporation                   | 已停用   | 2009/1/22 下 <sup>;</sup> |
| ☑ 加速器(A)                               | 研究(R)                          |                      | Microsoft Corporation                   | 已啟用   | 2009/3/6 上午              |
| ——<br>④InPrivate 篩灃(I)                 | Solid Documents                |                      |                                         |       |                          |
| 100                                    | Solid Converter PDF            |                      | Solid Documents                         | 已停用   | 2006/11/2 下·             |
|                                        | Solid Converter PDF            |                      | Solid Documents                         | 已停用   | 2006/11/2下:              |
|                                        | Sun Microsystems, Inc.         | 啟用附加元件               |                                         | ×     |                          |
|                                        | Web Browser Applet C           |                      |                                         | ●用    | 2010/10/27 7             |
|                                        | Java(tm) Plug-In 2 SSV         | 您要啟用這個附加元            | 5件嗎?                                    | 同     | 2010/10/27 7             |
|                                        | Sun Java 主控台                   | Sun Java 主控台         |                                         | ▶用    | 2010/10/27 7             |
| 顧示:                                    | 無法使用 ————                      | 相關附加元件也會同            | ]時啟用:                                   | 10.40 |                          |
| 目前已載入的附加元件 ▼                           | 。<br>●使用 Windows Live Wri<br>∢ | 📝 Java(tm) Plug-In 2 | SSV Helper                              | ▶用    | +                        |
| Sun Java 主控台<br>Sun Microsystems, Inc. |                                | 深入了解附加元件             | ( 一 歌用 )                                | 取消    |                          |
| 版本: 6.0.220.4<br>檔案日期:<br>其他資訊(R)      |                                |                      | 類型: <b>瀏覽器延伸</b><br>透過預設搜尋提供者搜尋此附加元件(C) |       |                          |
| 尋找其他工具列和延伸模組(F)<br>该人了解工具列和延伸模組(A)     |                                |                      |                                         |       |                          |

23

| 管理附加元件                                 |                                    |                                  |     | ×              |
|----------------------------------------|------------------------------------|----------------------------------|-----|----------------|
| 檢視及管理 Internet Exploi                  | rer 附加元件                           |                                  |     |                |
| 附加元件類型                                 | 名稱                                 | 發行者                              | 狀態  | 檔案日期 ^         |
| 🞳 工具列和延伸模組(T)                          | XML DOM Document                   | Microsoft Corporation            | 已愈用 | 2010/6/8 下午    |
| ₽ 搜尋提供者(S)                             | Windows Live 登入小幇手                 | Microsoft Corporation            | 已停用 | 2009/1/22 下·   |
| <b>凤</b> 加速器(A)                        | 研究(R)                              | Microsoft Corporation            | 已啟用 | 2009/3/6 上午    |
| Monorivate 篩躍(1)                       | Solid Documents                    |                                  |     |                |
|                                        | Solid Converter PDF                | Solid Documents                  | 已停用 | 2006/11/2 下:   |
|                                        | Solid Converter PDF                | Solid Documents                  | 已停用 | 2006/11/2 下:   |
|                                        | Sun Microsystems, Inc.             |                                  |     |                |
|                                        | Web Browser Applet Control         | Sun Microsystems, Inc.           | 已啟用 | 2010/10/27 7 _ |
|                                        | Java(tm) Plug-In 2 SSV Helper      | Sun Microsystems, Inc.           | 已啟用 | 2010/10/27 7   |
|                                        | Sun Java 主控台                       | Sun Microsystems, Inc.           | 已啟用 | 2010/10/27     |
|                                        | 無法使用                               |                                  |     |                |
| 周示. 日前已載入的附加元件 →                       | ♣ 使用 Windows Live Writer 發佈至部落格(B) | 無法使用                             | 已停用 | -              |
|                                        | •                                  | m                                |     | •              |
| Sun Java 主控台<br>Sun Microsystems, Inc. |                                    |                                  |     |                |
| 版本: 6.0.220.4<br>檔案日期:<br>其他資訊(R)      |                                    | 類型: 瀏覽器延伸<br>透過預設搜尋提供者搜尋此附加元件(C) |     | 停用(B)          |
| 尋找其他工具列和延伸模組(F)<br>深入了解工具列和延伸模組(N)     |                                    |                                  |     | 【關閉(L)         |

6. 設定完須將所有網頁關閉。

7. 重新開啟網頁,登入選系網頁即可。